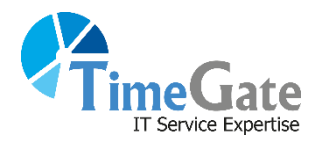

Network Solution

2022.01.24

- I. nFactor 기능
- II. Pre-requirements
- **III. OTP Authentication Flow**
- IV. 관리 요구사항

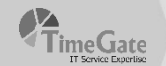

| Eisai Korea Inc. | Please Log On<br>Username<br>Password<br>OTP-Passcode |  |
|------------------|-------------------------------------------------------|--|
|                  | 이가 관객에지<br>최초 접속시 OTP 관리퍼이저 접속 후 OTP 기기 등록            |  |

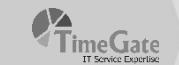

|                  | OTP Manage Page      |                                                 |  |
|------------------|----------------------|-------------------------------------------------|--|
| Eisai Korea Inc. | UserName<br>Password | timegate                                        |  |
|                  |                      | Submit                                          |  |
|                  |                      | 초키패스위드<br>P@ssw0rd로 통일리였으며<br>스마 다기 피아마 슈 슈머 슈머 |  |
|                  |                      | 이다 관리페이지                                        |  |
|                  |                      |                                                 |  |

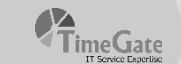

|                         | Change Password    |           |           |
|-------------------------|--------------------|-----------|-----------|
|                         | User name :        | timegate  |           |
|                         | Old Password :     | •••••     | 기존패스원드    |
| Eisai) Eisai Korea Inc. | New Password :     |           | 신규·패스원드   |
|                         | Confirm Password : |           | 신규패스원드 확인 |
|                         |                    |           | Submit    |
|                         |                    | OTP 관리페이지 | 1         |

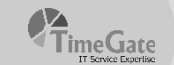

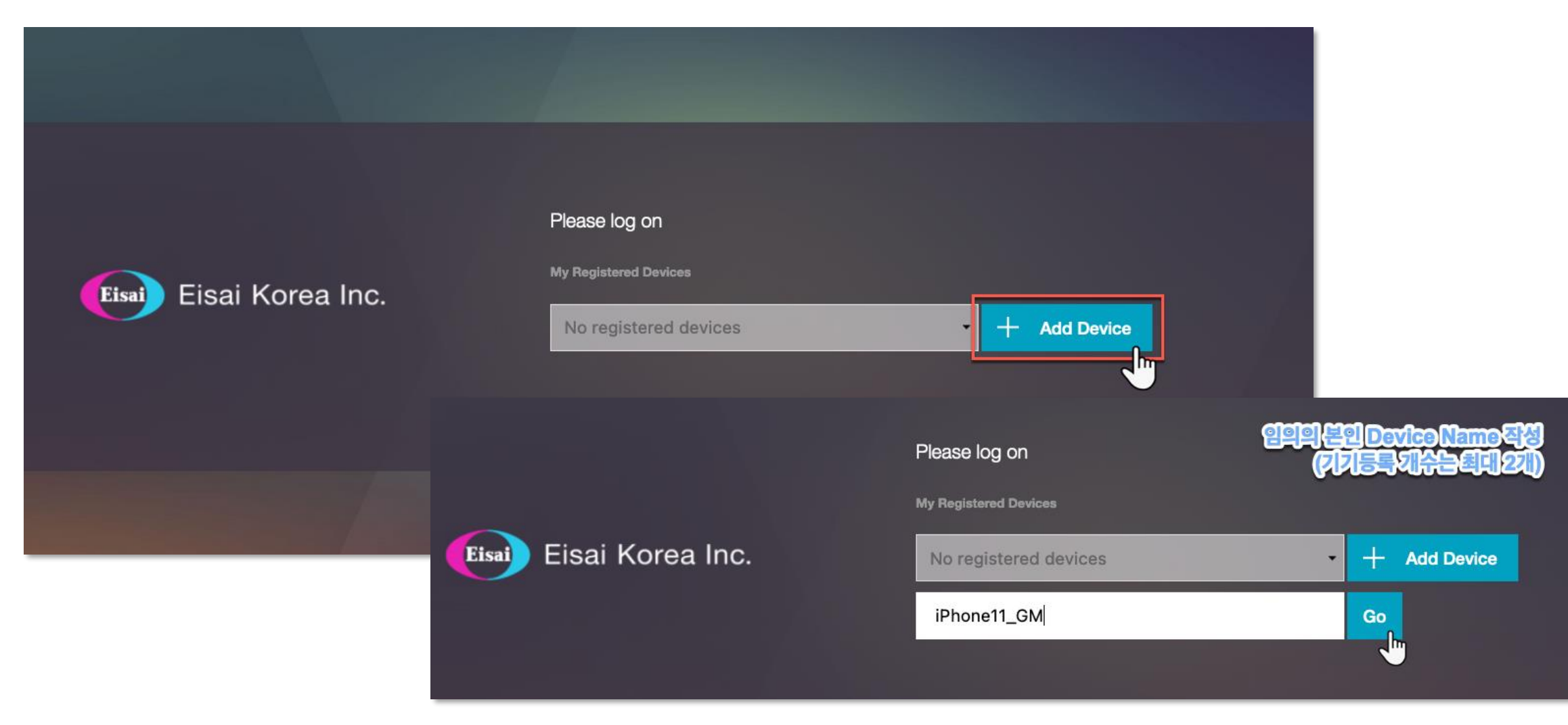

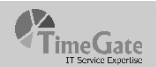

## OTP 등록 위한 QR Scan – App Store or Google Store 실행 후 "Google Authenticator" 검색 후 다운로

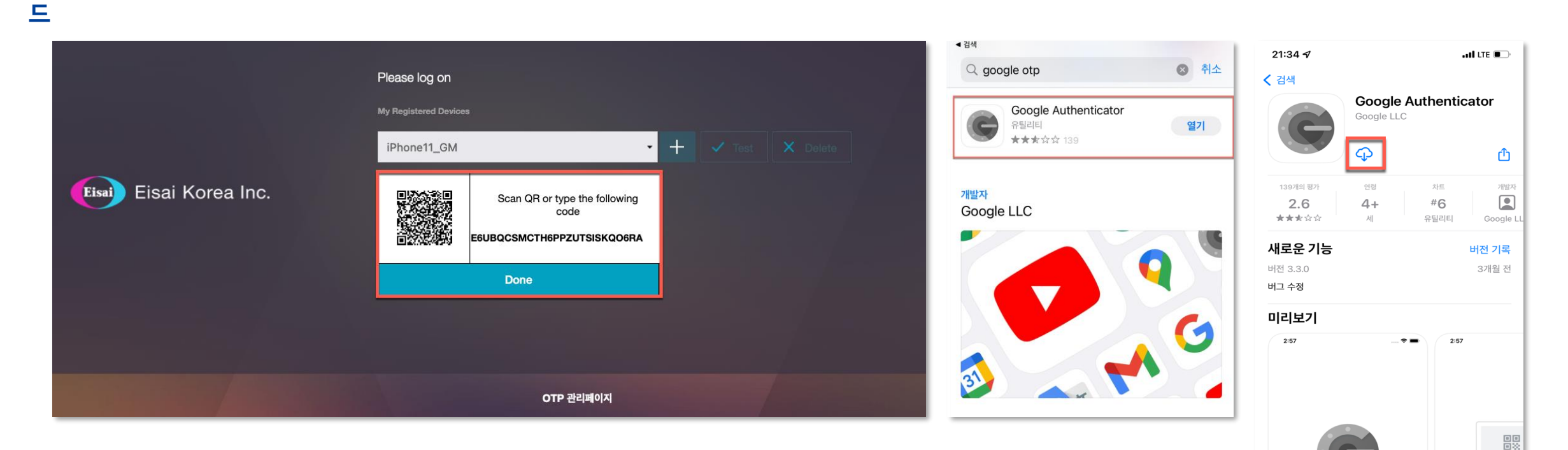

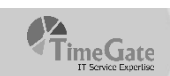

카메라를 사용형

Q

검색

계정 설정을 위해 Google 또는

게설

Google OTP로 보안 강화

2단계 인증을 사용하는 모든 계정에서 인증 코드를

받습니다.

OTP 등록 위한 QR Scan – App Store or Google Store 실행 후 "Google Authenticator" 검색 후 다운로 드

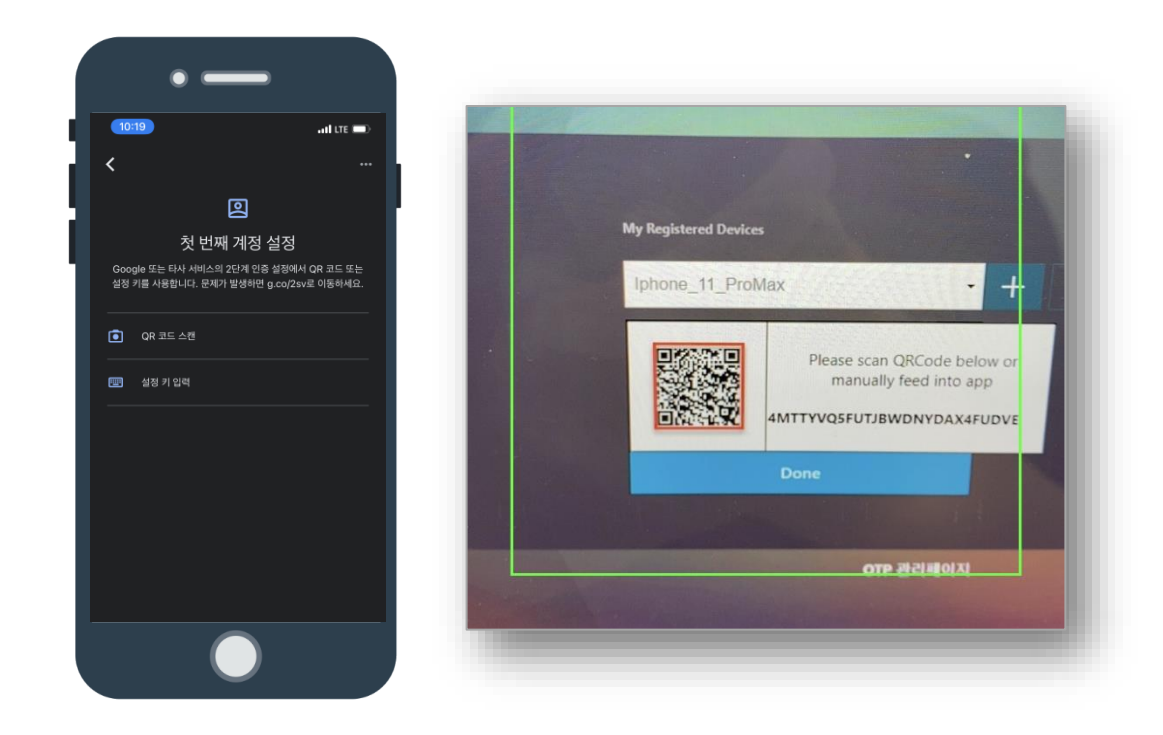

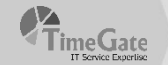

### OTP 서버에 자신의 기기가 정상적으로 등록되었는지 확인

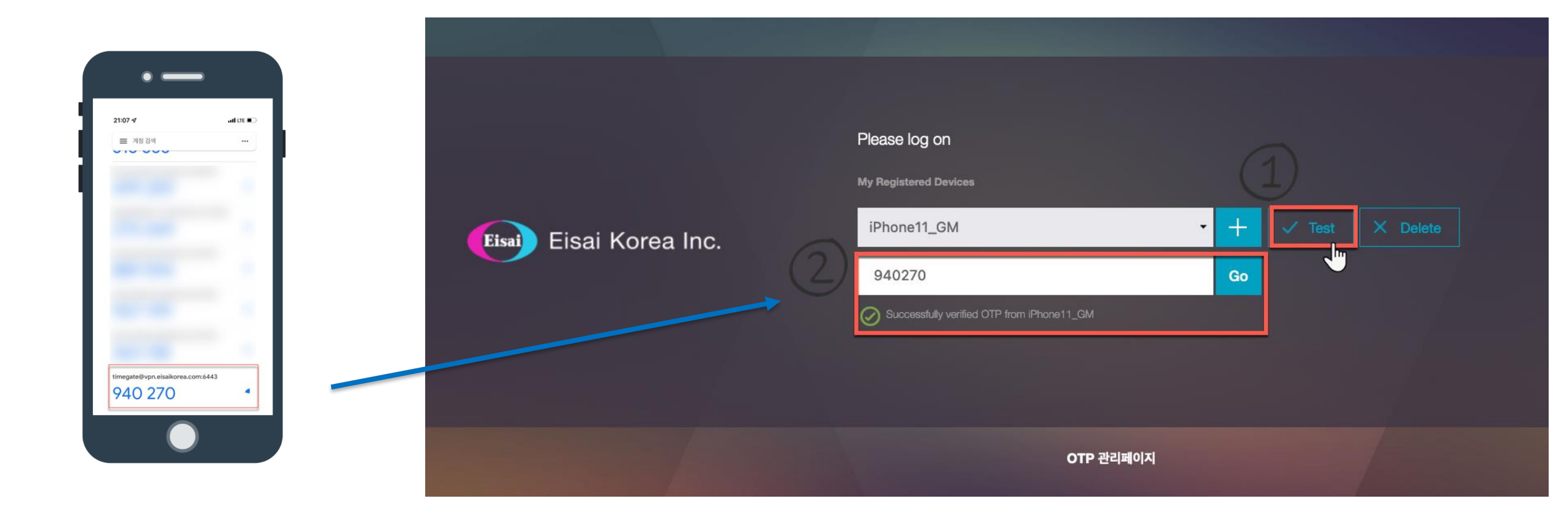

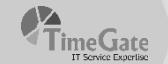

### OTP 정상 등록 완료 후 우측 상단의 계정 클릭 & Log Off 클릭

|                  |                                                                                                    |                           | timegate ▼<br>Log Off |
|------------------|----------------------------------------------------------------------------------------------------|---------------------------|-----------------------|
| Eisai Korea Inc. | Please log on<br>My Registered Devices<br>iPhone11_GM<br>940270<br>© Successfully verified OTP from iPhone11_GM | ▼ + ✓ Test X Delete<br>Go |                       |
|                  | OTP 관리페이지                                                                                                    |                           |                       |

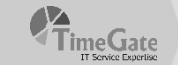

#### SSL-VPN 페이지 접속 후 계정 및 OTP 인증

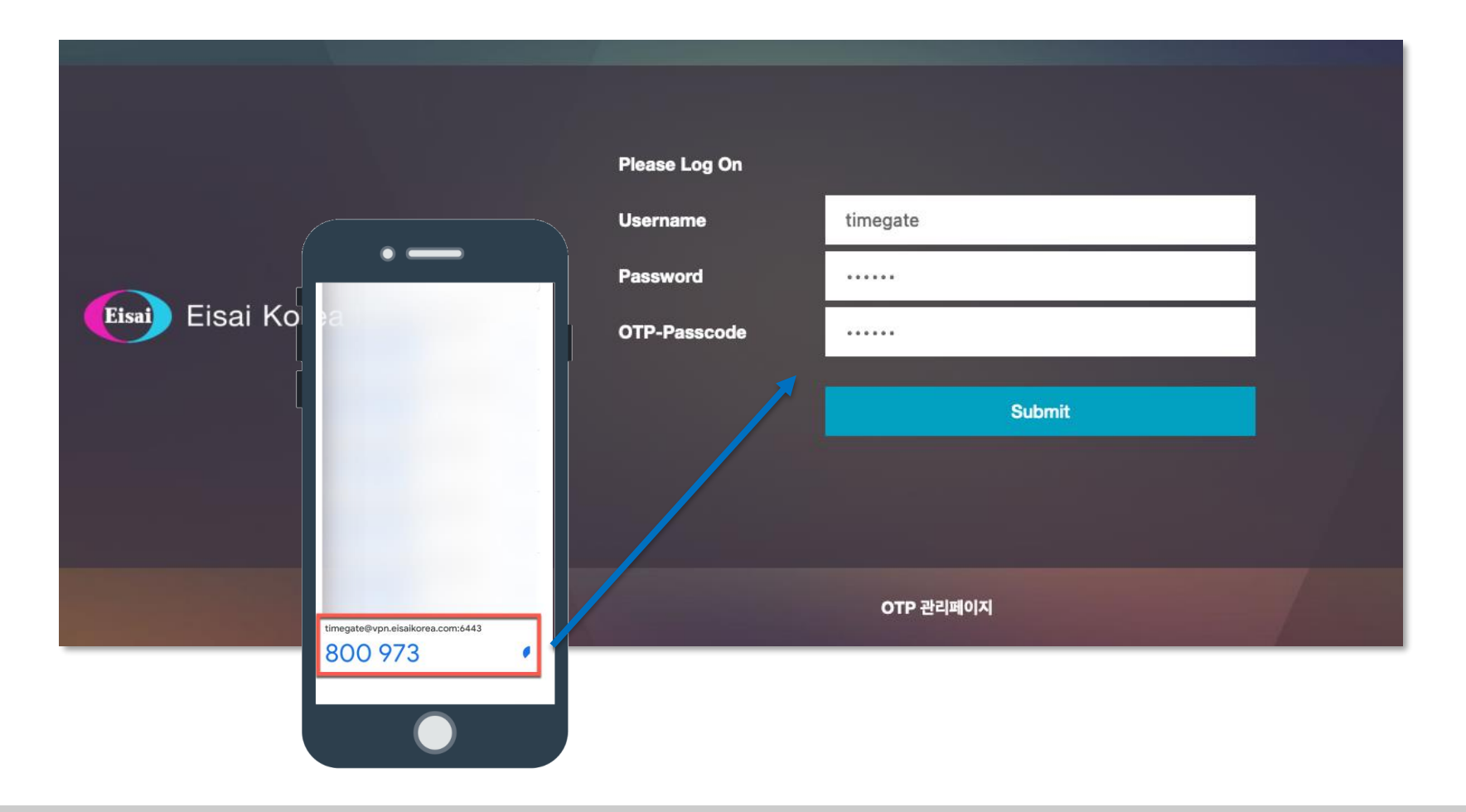

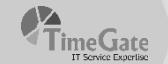

## 정상 접속 확인

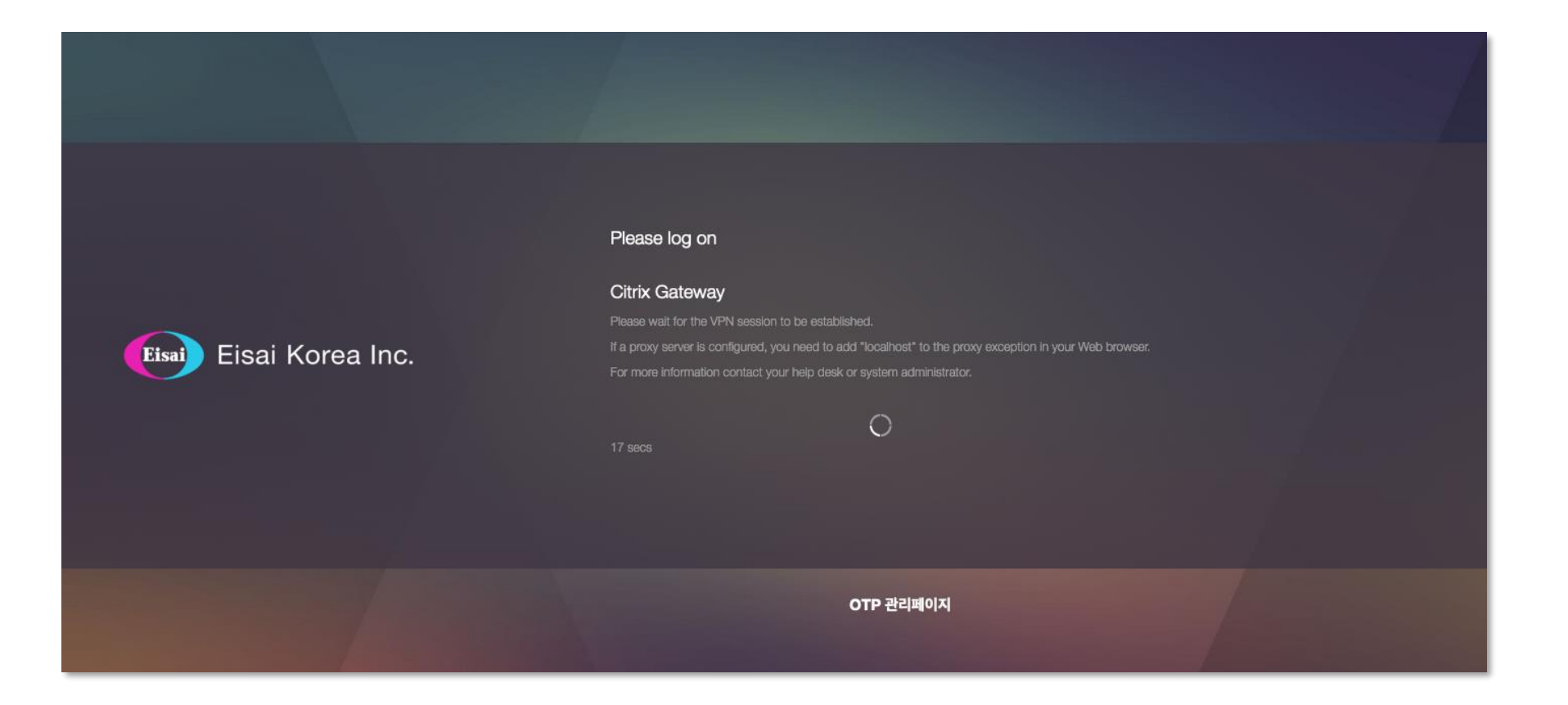

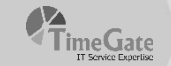

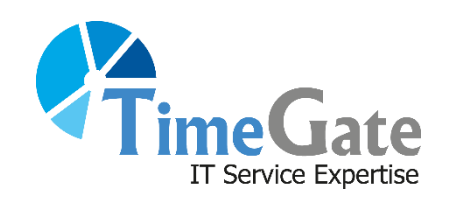

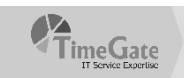